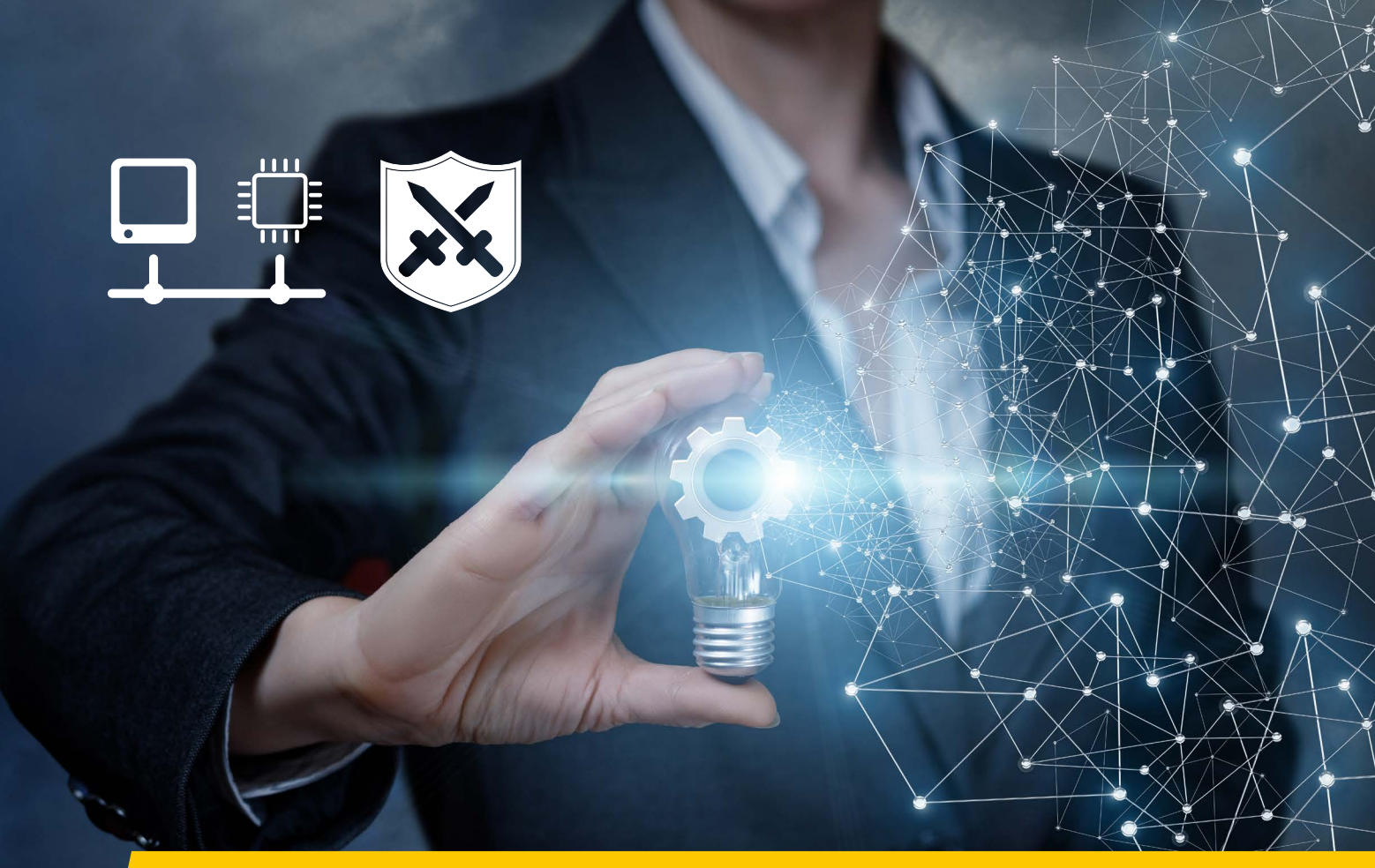

# SETUP Firewall & Gigabit-Ethernet

# Motion Studio & Motion Inspector Firewall & Netzwerkkommunikation über Gigabit-Ethernet

- 1.0 Netzwerk- und Firewall-Einstellungen (nur Ethernet-Kamerasysteme)
- 1.1 Erlaubte Ethernet-Einstellungen (IP-Adressen)
- 1.3 Motion Studio IP-Adresse am Kamerasystem ändern Netzwerk-Konfigurator
  - 1.3.1 Motion Inspector IP-Adresse am Kamerasystem ändern
- 1.4 Jumbo-Frames
- 1.5 Windows Firewall / Andere Firewall-Lösungen
- 1.6 UDP-Ports von IDT Kameras und Software
- 1.7 Redlake HG Kameras / Echo Request (NUR Motion Studio)

Service & Support in Deutschland und Österreich:

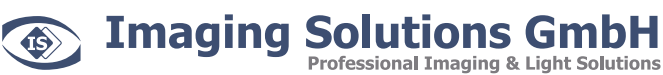

Arbachtalstraße 6 D-72800 Eningen unter Achalm

Telefon: +49 7121 680853 - 0 Telefax: +49 7121 680853 - 9 info@imaging-solutions.de www.imaging-solutions.de

Designed by:

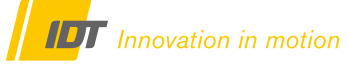

IDT - Integrated Design Tools, Inc. 1 West Mountain Street, Suite 3 Pasadena, CA 91103-3070 United States www.idtvision.com

# 1.0 Netzwerk- und Firewall-Einstellungen (nur Ethernet-Kamerasysteme)

#### 1.1 Erlaubte Ethernet-Einstellungen (IP-Adressen)

Imaging Solutions GmbH

Die Kommunikation mit der Kamera erfolgt über Gigabit-Ethernet. Entsprechend sollte der Kontroll-Rechner mit einem freien Gigabit-Ethernet-Port ausgestattet sein. Kamera und Rechner müssen im gleichen IP-Adressbereich sein.

| IP-Adresse im Auslieferungszustand der Kamera: | IP-Adresse  | 10.10.10.xxx  |
|------------------------------------------------|-------------|---------------|
|                                                | Subnet-Mask | 255.255.255.0 |

Professional Imaging & Light Solutions

Entweder passen Sie die IP-Adresse der Kamera an ihre Netzwerkeinstellungen an, oder umgekehrt. Für die Änderung der IP-Adresse an der Kamera benötigen Sie keine Administrator-Rechte, bei Änderung der Rechner-IP schon.

Es kann auch die IP-Adresse 0.0.0.0 verwendet werden, wobei die Kamera dann an einen DHCP-Server angeschlossen wird und von diesem immer eine neue IP zugewiesen bekommt. Wir empfehlen eine statische IP-Adresse.

| Loopback-IPs von           | 127.0.0.0 bis 127.255.255.255                                                        |
|----------------------------|--------------------------------------------------------------------------------------|
| Multicast-IPs von          | 224.0.0.0 bis 239.255.255.255                                                        |
| Gleiche IP und Subnet-Mask | IP 255.255.255.255 & Subnet-Mask 255.255.255.255<br>IP 0.0.0.0 & Subnet-Mask 0.0.0.0 |

Sind diese Einstellungen nicht kompatibel wird beim Öffnen des Kamerasystems über die Software das Kamerasymbol mit einem gelb/orangen Warnsymbol indiziert. Und es erscheint eine Fehlermeldung.

### 1.2 IP-Adresse am Computer ändern

Für die Änderung der IP-Adresse am Computer benötigen Sie **Administratorrechte**. Erfragen Sie in diesem Fall bitte Unterstützung von ihrer IT-Abteilung. Die Änderung der IP-Adresse der Netzwerkkarte erfolgt über die Systemsteuerung von Windows

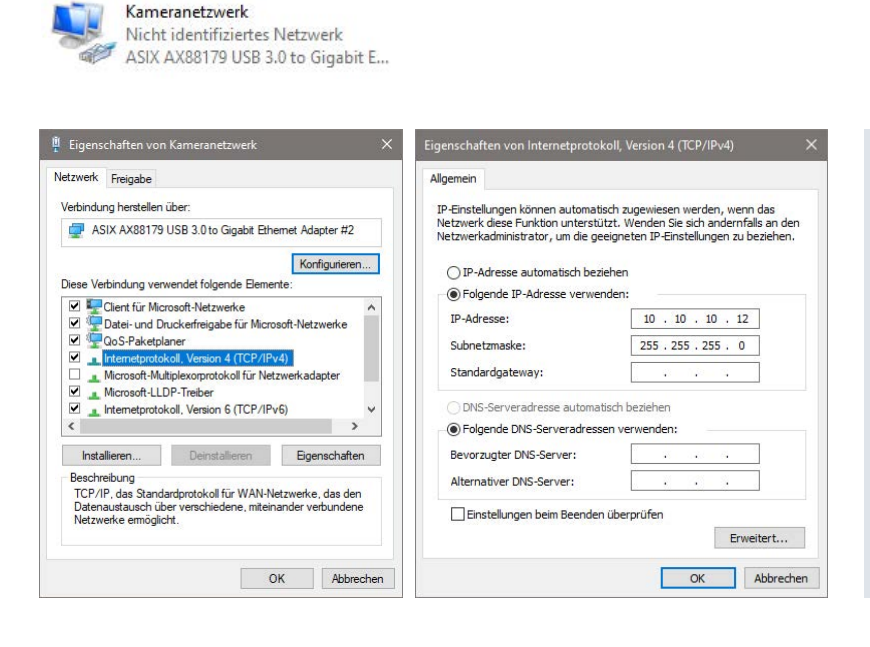

IP-Adresse und Subnetmaske der Netzwerkkarte im Rechner kompatibel zum Auslieferungszustand der Kamera.

IP von Kamera und Rechner müssen im gleichen Adressbereich sein, NICHT identisch!

| IP-Rechnei |
|------------|
| 10.10.10.5 |
|            |

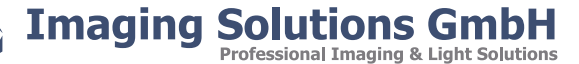

### 1.3 Motion Studio - IP-Adresse am Kamerasystem ändern

Die Änderung der IP-Adresse am Kamerasystem kann ohne Administratorrechte erfolgen. Erfragen Sie bei ihrer IT-Abteilung aber eine freie IP-Adresse im Netzwerk. Die Änderung der IP-Adresse kann über zwei Wege erfolgen.

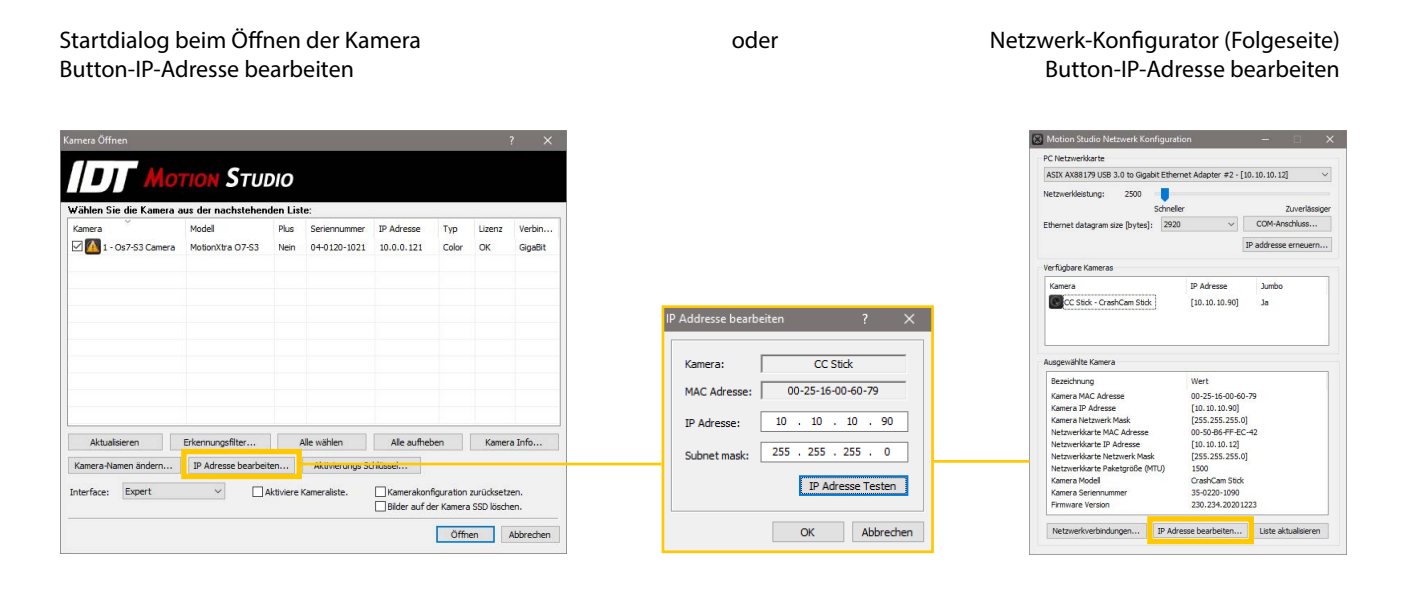

#### **Netzwerk-Konfigurator**

Der Netzwerk-Konfigurator ist ein Tool zur Diagnose- und Optimierung der Netzwerkleistung.

Hauptmenü/Werkzeuge/Netzwerk-Konfigurator

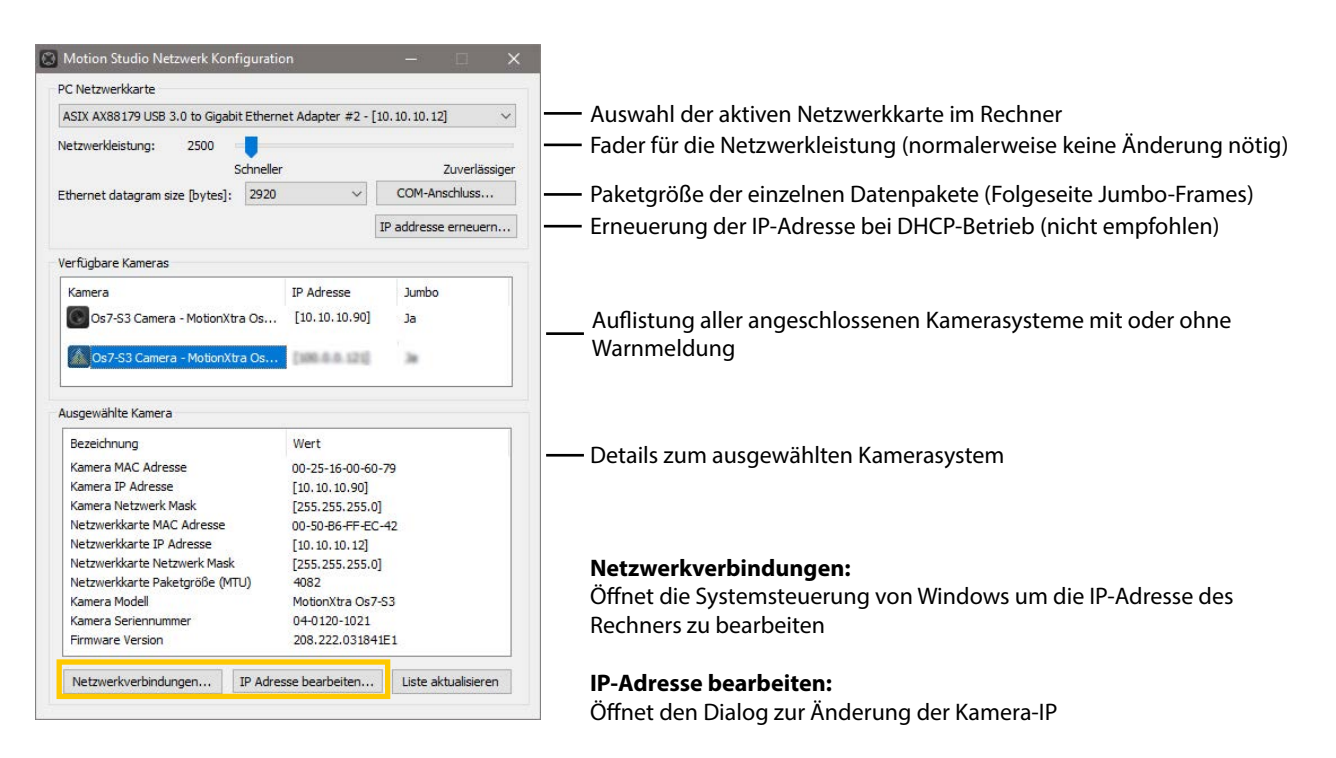

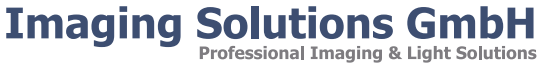

1S

### 1.3.1 Motion Inspector - IP-Adresse am Kamerasystem ändern

Die Änderung der IP-Adresse am Kamerasystem kann ohne Administratorrechte erfolgen. Erfragen Sie bei ihrer IT-Abteilung aber eine freie IP-Adresse im Netzwerk. Die IP-Adresse der Kamera kann bei Bedarf in Motion Inspector über den Info-Button im Kamera-Icon bei Systemstart erfolgen

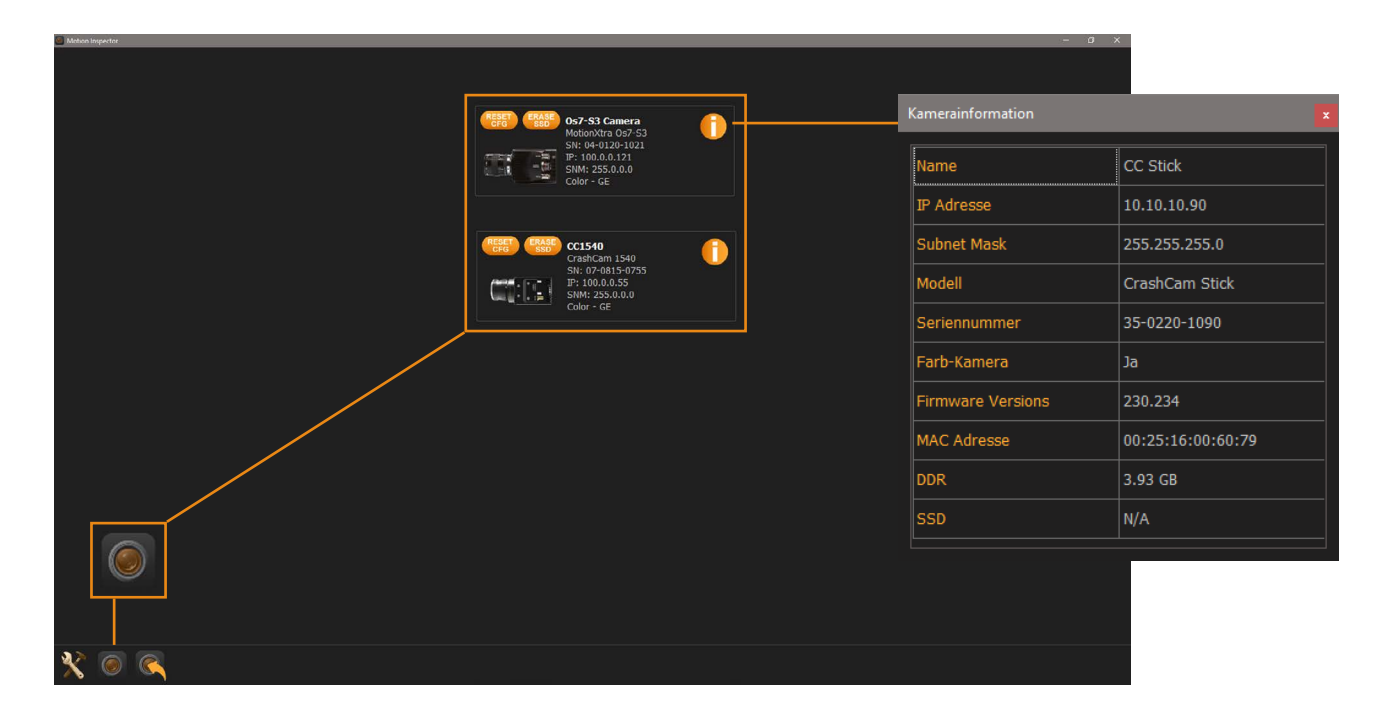

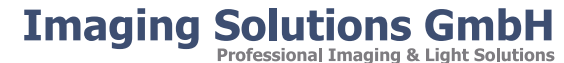

#### 1.4 Jumbo-Frames

Die meisten Gigabit-LAN-Adapter unterstützen optional so genannte Jumbo-Frames. Die Daten werden in größeren Paketen und damit schneller übertragen. Diese Funktion muss, wenn gewünscht, aktiviert werden.

In der Windows Systemsteuerung die Netzwerk-Eigenschaften für den jeweiligen Ethernetadapter aufrufen. Menüpunkt "Konfigurieren" …… "Erweitert" …… "Jumbo-Packet" … den höchst möglichen Wert wählen und bestätigen.

| Verbindung henstellen über:<br>ASIX AX88179 USB 3.0 to Gigabit Ethemet Adapter #2<br>Konfourieren   | Pagemen Drevels integer betall pregnase Entrypeverwating<br>Folgenet Besenschaften un für desen Netzwerkadapter verfügbar,<br>Klicken Sie links auf die Bigenschaft, die geändert werden soll, und<br>wählen Sie den Wert auf derrechten Sete aus.<br>Eigenschaft: Wert: |
|----------------------------------------------------------------------------------------------------|----------------------------------------------------------------------------------------------------|
| Dese Vebindung verwendet folgende Elemente:                                                         | APP Official APP Official APP Official APP Official APP Official APP Official Control IPv4 Oneckeum Official App App App App App App App App App Ap                                                                                                    |
| Installieren Deinstallieren Eigenschaften                                                           | Speed & Duplex                                                                                                    |
| Beschreibung<br>Emöglicht Ihrem Computer den Zugriff auf Ressourcen in<br>einem Microsoft-Netzwerk. |                                                                                                    |

Abschließend muss diese Funktion auch am Kamerasystem aktiviert werden, da sonst eine Fehlermeldung beim Öffnen der Kamera erscheint.

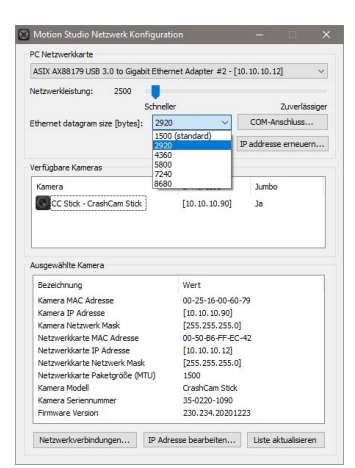

#### **Motion Studio Software:**

Dies erfolgt über den Netzwerk-Konfigurator (Vorkapitel)

#### **Ethernet Datagram Size:**

Hier einen Wert kleiner der maximalen Leistung der Netzwerkkarte im Computer einstellen. In diesem Beispiel:

| PC     | 4096 Bytes (4KB) |
|--------|------------------|
| Kamera | 2920 Bytes       |

Danach wird das Kamerasystem ohne Warnsymbol aufgelistet

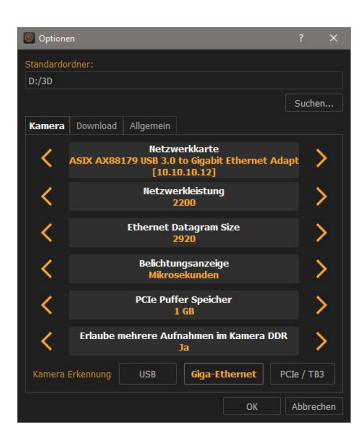

#### **Motion Inspector Software:**

Dies erfolgt über das Optionsmenü, Register Kamera ...

#### **Ethernet Datagram Size:**

Hier einen Wert kleiner der maximalen Leistung der Netzwerkkarte im Computer einstellen. In diesem Beispiel:

PC 4096 Bytes (4KB) Kamera 2920 Bytes

Danach wird das Kamerasystem ohne Warnsymbol aufgelistet

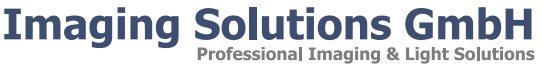

# 1.5 Windows Firewall / Andere Firewall-Lösungen

Motion Studio und Motion Inspector benötigen uneingeschränkten Netzwerkzugriff. Wenn die Software erstmals installiert wurde, oder ein Kamerasystem erstmals an den PC angeschlossen wurde, kann folgenden Meldung erscheinen. Gestatten Sie hier die Kommunikation über alle Netzwerktypen. Nachfolgende Beispiele für Motion Studio. Die Vorgehensweise in Motion Inspector ist identisch.

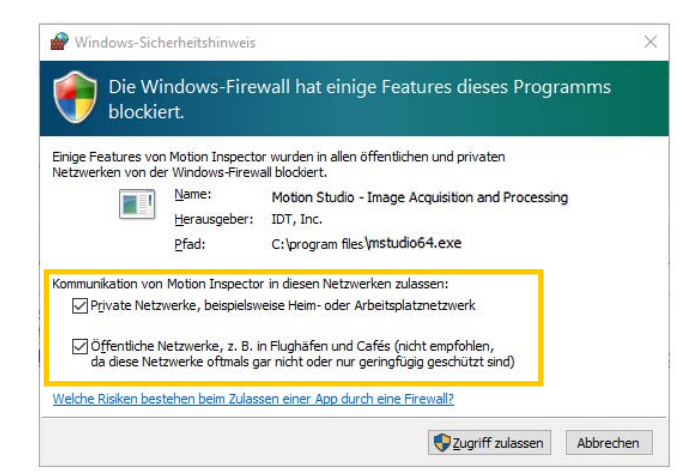

Alternativ können diese Einstellungen auch direkt in der Windows Firewall geändert werden.

Systemsteuerung / System und Sicherheit / Windows Defender Firewall / App oder Feature zulassen .....

| Kommunikation von Apps durch die Windows Defender Fire                                                | wall zulas                            | sen          |        |  |
|----------------------------------------------------------------------------------------------------|---------------------------------------|--------------|--------|--|
| Klicken Sie zum Hinzufügen, Ändern oder Entfernen zugelassener Apps und Po                            | rts auf "Einst                        | ellungen änd | lern". |  |
| Welche Risiken bestehen, wenn die Kommunikation einer App zugelassen<br>wird?                         | <b>S</b> Eins                         | tellungen än | dern   |  |
| Zugelassene Apps und Features:                                                                        |                                       |              |        |  |
| Name                                                                                                  | Privat                                | Öffentlich   | ^      |  |
| Wedequite auf Geral' Funktionalität                                                                   | 8                                     |              |        |  |
| Of Mccourth Messaging, 3.37 23004.0, etc., Rookyth Mildow Procession                                  | - M                                   | 8            |        |  |
| B) D(Morresoft, Windows Cloudlapeneroethoot, 10.0.16290.15, neutral, neutral<br>20100 Total Security. | - ×                                   | 8            |        |  |
| 21100 Total Security                                                                                  | õ                                     | 8            |        |  |
| Allays-Router                                                                                         | 88                                    |              |        |  |
| Annaldediend.                                                                                         |                                       |              |        |  |
| Motion Studio                                                                                         |                                       |              |        |  |
| Chrome Remote Desistor Heat                                                                           | i i i i i i i i i i i i i i i i i i i |              |        |  |
| Computernamen-Registrierungsdienst von Windows-Teamarbeit                                             | ö                                     | ö            |        |  |
| 2 Contena                                                                                             | 8                                     | 12           | ¥      |  |
|                                                                                                    | Details                               | Entferner    | n)     |  |
|                                                                                                    | Andere                                | App zulasse  |        |  |

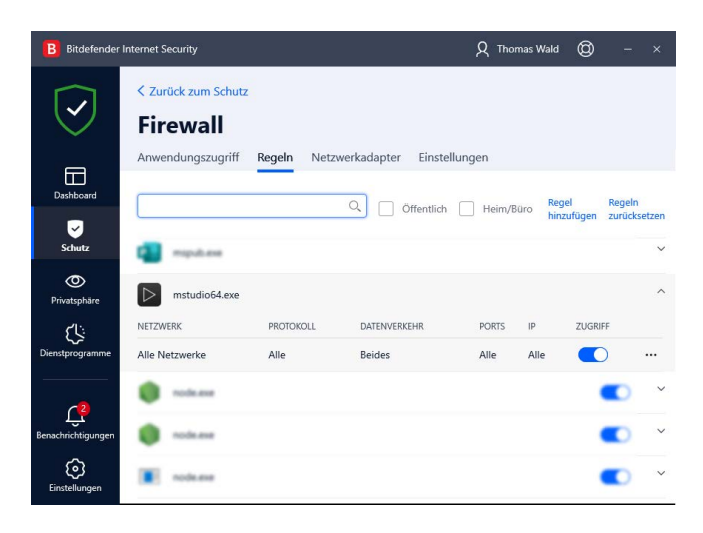

Bei Einsatz einer anderen Hard- oder Software-Firewall erfragen Sie bitte Hilfe bei ihrer IT-Abteilung oder ihrem Netzwerk-Administrator.

Nebenstehend ein Beispiel für Bitdefender

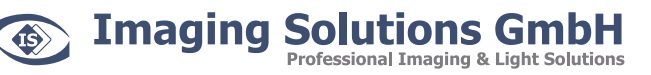

# 1.6 UDP-Ports von IDT Kameras und Software

| Kamerasystem                | Aufgabe             | Port                |
|-----------------------------|---------------------|---------------------|
| Y-Serie                     | Befehle / Kommandos | 1028                |
| Y-Serie                     | Live-Bild Transfer  | 1316 to 1570 (even) |
| Y-Serie                     | Wiedergabe Transfer | 1317 to 1571 (odd)  |
| N, O, Os, CC, CC mini Serie | Befehle / Kommandos | 1029                |
| N, O, Os, CC, CC mini Serie | Live-Bild Transfer  | 1572 to 2594 (even) |
| N, O, Os, CC, CC mini Serie | Wiedergabe Transfer | 1573 to 2595 (odd)  |

Die nachstehende Tabelle zeigt alle UDP-Ports die von IDT Kameras und Software genutzt werden.

# 1.7 Redlake HG Kameras / Echo Request (NUR Motion Studio)

Kamerasysteme der Redlake MotionXTra HG-Serie unterstützen das ICMPv4-Protokoll. Es dient dem Austausch von Informationsund Fehlermeldungen zwischen Kamera und Rechner. Dieses muss in der Windows Firewall (eingehende Regeln) aktiviert werden. Erfragen Sie im Bedarfsfall bitte Unterstützung von ihrer IT-Abteilung. Ebenso bei Einsatz und Verwendung einer anderen Firewall-Lösung.

#### Windows Systemsteuerung/Firewall/Erweiterte Einstellungen /Eingehende Regeln/

Eintrag suchen:Datei- und Druckerfreigabe (Echoanforderung - ICMPv4 eingehend)Aktivieren:Für alle Profile (Privat/Domain/Öffentlich)

| 🔐 Windows Defender Firewall mit er | weiterter Sicherheit                                                                                                    |                                                                                                    |                                        |                                                                                                    |      |
|------------------------------------|----------------------------------------------------------------------------------------------------|----------------------------------------------------------------------------------------------------|----------------------------------------|----------------------------------------------------------------------------------------------------|------|
| Datei Aktion Ansicht ?             |                                                                                                    |                                                                                                    |                                        |                                                                                                    |      |
| 🗢 🏟 🙍 📷 🗟 🖬                        |                                                                                                    |                                                                                                    |                                        |                                                                                                    |      |
| Windows Defender Firewall mit en   | Eingehende Regeln                                                                                                    |                                                                                                    |                                        | Akti                                                                                                    | onen |
| cingenerace Kegelin                | Name Carobat Notification Client Adobe Notification Client Adobe Notification Client Adobe Notification Client AlUoyn-Router (ICP eingehend) AlUoyn-Router (ICP eingehend) Anmeldedients (IVP eingehend) Autorisierung für den Anmeldedienst (RPC) App-Installer BranchCache - Gehosteter Cacheserver (HTTP eingehend) BranchCache - Inhaltsabruf (HTTP eingehend) BranchCache - Nearemittlung (WSD eingehend) Computernamen-Registrierungsdient von Windows-Teamarbeit (PNRP eingehe Computernamen-Registrierungsdient von Windows-Teamarbeit (SSDP eingehen.) Computernamen-Registrierungsdient von Windows-Teamarbeit (SSDP eingehen.) Computernamen-Registrierungsdient von Windows-Teamarbeit (SSDP eingehen.) Computernamen-Registrierungsdient von Windows-Teamarbeit (SSDP eingehen.) Computernamen-Registrierungsdient von Windows-Teamarbeit (SSDP eingehen.) Datei- und Druckerfreigabe (Echoanforderung - ICMP4 eingehend) Datei- und Druckerfreigabe (Echoanforderung - ICMP4 eingehend) Datei- und Druckerfreigabe (Echoanforderung - ICMP4 eingehend) Datei- und Druckerfreigabe (Echoanforderung - ICMP4 eingehend) Datei- und Druckerfreigabe (Echoanforderung - ICMP4 eingehend) Datei- und Druckerfreigabe (Echoanforderung - ICMP4 eingehend) Datei- und Druckerfreigabe (Echoanforderung - ICMP4 eingehend) Datei- und Druckerfreigabe (Echoanforderung - ICMP4 eingehend) Datei- und Druckerfreigabe (Echoanforderung - ICMP4 eingehend) Datei- und Druckerfreigabe (Echoanforderung - ICMP4 eingehend) Datei- und Druckerfreigabe (ILMNR-UDP eingehend) Datei- und Druckerfreigabe (NB-Datagramm eingehend) Datei- und Druckerfreigabe (NB-Datagramm eingehend) Datei- und Druckerfreigabe (NB-Datagramm eingehend) Datei- und Druckerfreigabe (NB-Name eingehend) Datei- und Druckerfreigabe (NB-Name eingehend) Datei- und Druckerfreigabe (NB-Name eingehend) Datei- und Druckerfreigabe (NB-Name eingehend) Datei- und Druckerfreigabe (NB-Name eingehend) Datei- und Druckerfreigabe (NB-Name eingehend) Datei- und Druckerfreigabe (NB-Name eingehend) Datei- und Druckerfreigabe (NB-Name ein | Gruppe         Profil         Aktiviert           Acrobat Notification Client         Alle         Ja           Adobe Notification Client         Alle         Ja           Alloyn-Router         Domäne, Priv         Ja           Alloyn-Router         Domäne, Priv         Ja           Anmeldedienst         Alle         Nein           App-Installer         Domäne, Priv         Ja           BranchCache - Gehosteter C         Alle         Nein           BranchCache - Perermittum.         Alle         Nein           BranchCache - Perermittum.         Alle         Nein           Gruppe         Alle         Nein           Gruppe         Alle         Nein           BranchCache - Perermittum.         Alle         Nein           Caron Inkjet Print Utility         Domäne, Priv         Ja           Obtei- und Druckerfreigabe         Privat         Ja           nd)         Datei- und Druckerfreigabe         Offentlich         Ja           nd)         Datei- und Druckerfreigabe         Domäne         Nein           nd)         Datei- und Druckerfreigabe         Domäne         Ja           nd)         Datei- und Druckerfreigabe         Domäne         Nein | Eing<br>V<br>V<br>V<br>Aus<br>O<br>Aus | ehend<br>Neue<br>Nach<br>Nach<br>Ansicht<br>Aktua<br>Liste e<br>Hilfe<br>gewäh<br>Regel<br>Aussc<br>Kopie<br>Lösch<br>Hilfe |      |